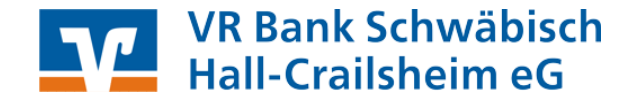

In dieser Anleitung möchten wir Ihnen die wesentlichen Schritte zur automatisierten Umstellung Ihrer in Profi cash hinterlegten nationalen Zahlungsaufträge in SEPA Aufträge beschreiben.

### Fällige Zahlungsverkehrsjobs (z.B. fällige Überweisungen) führen Sie bitte vor der Umstellung aus!

# 1. Datensicherung:

Bevor Sie mit der Installation beginnen führen Sie bitte eine Datensicherung durch. Wählen Sie dazu im Menü den Eintrag

"Datei" → "Datensicherung".

Bitte beachten Sie, dass Sie alle Firmen sichern.

# 2. Prüfen Sie Ihre Version von Profi cash

Wählen sie dazu im Menü den Eintrag

### "Hilfe" → "Info"

Es sollte Ihnen mindestens die Version 10.3 anzeigen.

# 3. IBAN und BIC ergänzen

Ergänzen Sie zunächst zu den im Bestand befindlichen Zahlungsempfängern bzw. Zahlungspflichtigen IBAN und BIC. Wählen Sie dazu im Menü den Eintrag

### "Stammdaten" $\rightarrow$ "Massenänderung" $\rightarrow$ "IBAN und BIC ergänzen / aktualisieren".

| Profi cash            |                                                                                                    |                                                                                  | IBAN und BIC ergänzen / aktualisieren                                                                                                    | X                                                                         |
|-----------------------|----------------------------------------------------------------------------------------------------|----------------------------------------------------------------------------------|----------------------------------------------------------------------------------------------------|---------------------------------------------------------------------------|
| Datei Tagesgeschäft S | tammdaten Auswertungen Einstellungen<br>Zahlungsempfänger / -pflichtige<br>Banken<br>Konten Auftraggeber<br>Auftragsgruppen<br>Mandate<br>Gläubiger-Identifikationsnummern<br>Vorbelegungen |                                                                                  | Soll bei allen Inlandskonten nur die IBAN und<br>der BIC ergänzt werden oder sollen zusätzlich<br>die vorhandenen BICs der Zahlungspfl./-empf.<br>geprüft und ggf. aktualisiert werden? | Nur IBAN und BIC ergänzen<br>Ergänzen und BIC alf valisieren<br>Abbrechen |
|                       | Firmenkonfiguration<br>Anwenderverwaltung<br>HBCI-Verwaltung<br>FTAM EU-Verwaltung<br>BPD-Verwaltung                                                                                        | VR Bank Schv<br>Hall-Crailst                                                     | Profi cash<br>Es wurden keine Datensätze<br>bei denen IBAN oder BIC erg<br>könnten.                                                                                                    | e gefunden,<br>jänzt werden                                               |
|                       | DFÜ-Verwaltung<br>Massenlöschung<br>Massenänderung                                                                                                    | Technische Ku<br>Telefor<br>ZV-Aufträge<br>BBAN und BIC ergänzen / aktualisieren | Profi cash                                                                                                    | nden BICs                                                                 |

Sollte bei Ihnen die Rückmeldung, "Es wurden keine Datensätze gefunden, bei denen IBAN oder BIC ergänzt werden könnten", ausgegeben werden, so sind diese bereits aktuell.

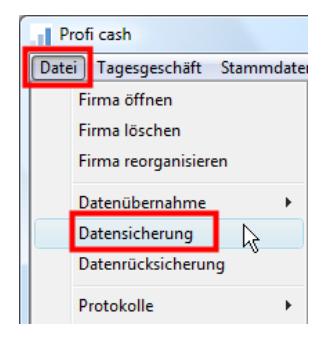

| nfo über Profi cash        |  |
|----------------------------|--|
| Profi cash<br>Version 10.3 |  |
| Copyright GAD 1995-2013    |  |
| - 10 - E                   |  |
| Infodatei anzeigen         |  |
| angemeldete Anwender       |  |
| Ihre Serviceline-Nummer:   |  |
| 0791/7585-3210             |  |
|                            |  |
| UK                         |  |

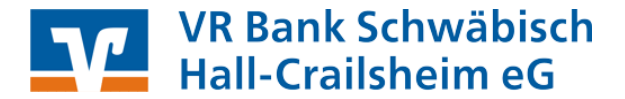

# 4. Umstellung nationaler Überweisungsaufträge in SEPA-Überweisungsaufträge

Ihre bereits erfassten Überweisungen können Sie automatisch auf SEPA-Überweisungen umstellen. Wählen Sie dazu im Menü den Eintrag

# ",Stammdaten" → ",Massenänderung" → ",ZV-Aufträge"

|              | inderding 24 Adriage                                                      |                                  |
|--------------|---------------------------------------------------------------------------|----------------------------------|
| Auftragsgrup | pe 🔄 alle Gruppen 💌 Konto Auftrag                                         | geber alle Konten Auftraggeber 🔹 |
|              | Auftraggeberkonto ändern                                                  | Verwendungszwecke ändern         |
| 🔲 ändern     | alt VR Bank SHA-CR 🔹                                                      | Zweck 1                          |
|              | neu VR Bank SHA-CR 🔹                                                      | Zweck 2                          |
|              | Betrag ändern                                                             | Zweck 3                          |
|              | <ul> <li>ersetzen</li> <li>addieren</li> <li>prozentual ändern</li> </ul> | Zweck 4                          |
| 🔲 ändern     | alt                                                                       | Zweck 5                          |
|              | Pell                                                                      | Zweck 6                          |
|              | Turnus ändern                                                             | Zweck 7                          |
|              | Turnus Fälligkeit                                                         | Zweck 8                          |
| 🔲 ändern     | alt e (einmalig) 🔻 🔲 🔳 alle                                               | Zweck 9                          |
|              | neu e (einmalig)                                                          | Zweck 10                         |
|              |                                                                           | Zweck 11                         |
|              | Outragsart andern                                                         | Zweck 12                         |
| 🗹 ändern     | alt Uberweisungsgutschrift                                                | Zweck 13                         |
|              | neu SEPA-Überweisung 🔹 🗖 bankverw.                                        | Zweck 14                         |
|              | Gruppe ändern                                                             |                                  |
| 📃 ändern     | neue Grp. 0 keine 🔻                                                       |                                  |
|              | Daten übernehmen                                                          |                                  |
|              | Ändern 💫                                                                  | Beenden                          |

Markieren Sie das **"ändern"** Feld für die Auftragsart **Überweisungsgutschrift" → "SEPA-Überweisung"** und wählen Sie anschließend das Feld **"Ändern"** aus.

| Profi ca | sh                                                                                                    | X       |
|----------|----------------------------------------------------------------------------------------------------|---------|
| ?        | Bitte beachten Sie, dass bei Änderung in<br>einen SEPA-Auftrag maximal 5<br>Verwendungszwecke übernommen<br>werden können. | Ja Nein |
|          | Trotzdem ändern?                                                                                                    |         |

Wichtiger Hinweis:

Beachten Sie, dass bei SEPA-Aufträgen künftig nur noch 5 Zeilen Verwendungszweck möglich sind. Bestätigen Sie die Meldung mit "Ja".

Umstellung der Überweisungsmaske in "SEPA-Überweisung". Wählen Sie dazu im Menü den Eintrag

# "Stammdaten" → "Firmenkonfiguration"

Hier müssen Sie lediglich die Vorbelegung der Auftragsart in "SEPA-Überweisung" ändern und noch "Speichern".

| Firmenkonfiguration                                                                                                    |                                                                                                    |                                        |  |
|----------------------------------------------------------------------------------------------------|----------------------------------------------------------------------------------------------------|----------------------------------------|--|
| Nr 20 Name Max Mustermann                                                                                                    |                                                                                                    |                                        |  |
| Einstellungen                                                                                                    |                                                                                                    |                                        |  |
| DTA-Datei-Laufwerk/-Pfad                                                                                                    | A:\                                                                                                    | Protokolle löschen nach 0 Tagen        |  |
| DTA-Datei-Name                                                                                                    |                                                                                                    | Historie löschen nach 0 Tagen          |  |
| Anzahl Begleitzettel                                                                                                    | 2 DTA-Begleitzettel in Kurzform                                                                                                    | Umsätze löschen nach 0 Tagen           |  |
| Standardverzeichnis Sicherheitsdateien                                                                                                    | A:\                                                                                                    | Vormerkposten löschen nach 14 Tagen    |  |
| Vorbelegung Auftragserfassung                                                                                                    | letzter Auftrag ohne Betrag / ohne Auftragsart 💌                                                                                                    | 🔲 Vormerkposten bei Umsätzen anzeigen  |  |
| Kontroll-Liste Zahlungsverkehr                                                                                                    | Liste am Bildschirm anzeigen 🔹                                                                                                    | Datensicherungsabfrage alle 0 Tage     |  |
| Vorbelegung Auftragsart für den 'master'                                                                                                    | SEPA-Überweisung 👻                                                                                                    |                                        |  |
| ohne ID Zpit. / Zempf.     ohne Kategorien     ohne Skonto     ohne Auftragsgruppen     ohne Sicherheitsabfragen     ohne Beleg-Nummer     mit Datev MT940-Ausgabe | mit Steuer und Fibu     Steuer- / Fibu-Einstellungen     mit Workflow-Assistent     temporäre DTA- und SEPA-XML-Dateien verschlüsseln     bei Datensicherung alle Firmen sichern     ohne Zahlungserinnerung bei WINDDWS-Start     Übertragungsprotokolle zur Fehleranalyse erstellen | Daten FinanzGruppe als Konto speichern |  |
|                                                                                                    | Speichern 💦 Beenden                                                                                                    |                                        |  |

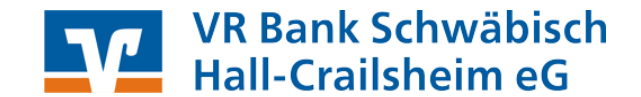

# 5. Umstellung nationaler Lastschriftaufträge in SEPA-Lastschriftaufträge

Grundlage für den Einzug von SEPA-Lastschriften sind gültige SEPA-Lastschriftmandate. Bitte beachten Sie daher, dass Ihnen vor dem erstmaligen Einzug per SEPA-Basislastschrift diese Mandate vorliegen bzw. dass Sie Ihre Zahlungspflichtigen über den Wechsel von Einzugsermächtigung auf SEPA-Basislastschrift informiert haben müssen (Umdeutung). Eine Information zur Umdeutung von Einzugsermächtigung, sowie Musteranschreiben und Mandatstexte finden Sie auf unserer Homepage <u>www.vrbank-sha.de/sepa</u>.

#### Gläubiger-Identifikationsnummer

Um künftig Lastschriften mittels SEPA einreichen zu können, benötigen Sie zunächst eine sogenannte Gläubiger-Identifikationsnummer. Diese können Sie online bei der Deutschen Bundesbank beantragen.

Besuchen Sie hierfür die Internetseite <u>www.glauebiger-id.bundesbank.de</u> oder verwenden Sie zum Aufruf die entsprechende Funktion innerhalb von Profi cash unter

"Stammdaten" → "Gläubiger-Identifikationsnummern"

Hinterlegen Sie hier bitte auch eine Bezeichnung und Ihre Anschrift.

| Verwaltung Gläubiger-Identifikationsnummern                                                           |                    |  |  |  |
|----------------------------------------------------------------------------------------------------|--------------------|--|--|--|
| Gläubiger-Identifikationsnummer                                                                       | DE98ZZZ09999999999 |  |  |  |
| Bezeichnung                                                                                           | Mustermann GmbH    |  |  |  |
| Anschrift                                                                                             |                    |  |  |  |
| Name                                                                                                  | Mustermann GmbH    |  |  |  |
| Straße/Postfach                                                                                       | Musterstr. 7       |  |  |  |
| PLZ / Ort                                                                                             | 77777 Musterstadt  |  |  |  |
| Gläubiger-Identifikationsnummer bei der Bundesbank beantragen<br>Löschen Leeren/Neu Speichern Beenden |                    |  |  |  |

#### Mandatsreferenznummern

Jedem SEPA-Lastschriftmandat muss eine eindeutige Referenznummer zugeordnet werden. Damit ist für jeden Lastschrifteinzug die zugrundeliegende Berechtigung nahvollziehbar.

Sie vergeben selbst die Mandatsreferenznummern und bestimmen, wie die Referenznummer strukturell aufgebaut sein sollte. Es ist sinnvoll, die Mandatsreferenznummern nach einem einheitlichen Schema festzulegen. Es stehen 35 Stellen zur Verfügung. Erlaubt sind Buchstaben und Zahlen.

Beispiel für die Vergabe von Mandatsreferenznummern:

Abteilung Name Vorname = FUSSBALLMUSTERMANNMAX

Bei der Mandatseingabe innerhalb von Profi cash muss außerdem zu jedem Mandat das jeweilige Mandatsdatum (Datum der Unterschrift bzw. Umdeutungsdatum) angegeben werden. Auch dieses Datum dient der eindeutigen Mandatszuordnung.

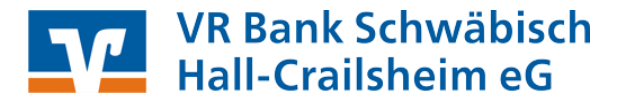

In Profi cash werden die Mandate bei den Stammdaten zum Zahlungspflichtigen erfasst:

#### "Stammdaten" → "Zahlungsempfänger/pflichtige"

Hier im Abschnitt "Bankverbindung und SEPA-Lastschriftmandate" (Neu/Ändern/Löschen)

#### SEPA-Lastschriftmandate (Neu/Ändern/Löschen)

| Zahlungs                     | empfänger / -pflichtige                    |                           | Konten Zahlungs                            | empfänger / -pflichtiger (ändern)                                                                                   | 4                | ×                        |
|------------------------------|--------------------------------------------|---------------------------|--------------------------------------------|----------------------------------------------------------------------------------------------------|------------------|--------------------------|
| Name                         | Bernd Tester                               |                           | Name                                       | Bernd Tester                                                                                                    | Rang O           |                          |
|                              | 📝 Stammkunde                               |                           |                                            |                                                                                                    |                  |                          |
| Zusatz<br>Anschrift<br>KndNr |                                            | Auftragsgruppe            | Land<br>Kontonummer<br>Bankname<br>Bankort | DE = Deutschland     •       Starter     BLZ       62290110       VR Bk Schwäb. Hall-Crailsh.       Schwäbisch Hall | mehr             |                          |
| Skonto %                     | 0,00 Zahlungsziel für Überweisungen 0 Tage | Name ändern               | IBAN                                       | DE95622901109876543008                                                                                              |                  |                          |
| Zweck 1                      | · · · ·                                    |                           | BIC                                        | GENODES1SHA                                                                                                    |                  |                          |
| Zweck 2                      | <b></b>                                    |                           | Bezeichnung                                |                                                                                                    | 🔲 Lastschrift ei | rlaubt                   |
| Bankverbin<br>152290110 S    | dungen und SEPA-Lastschriftmandate         | Neu     Ändem     Löschen | SEPA-Lastschrif                            | tmandate<br>Speichern Been                                                                                          | den              | Neu<br>Ändern<br>Löschen |
| K <<                         | < > >> >> >> Auswertung S                  | Speichern Beenden         |                                            | Speichein                                                                                                    |                  |                          |

Hier wird den SEPA-Lastschriftmandaten auch die gültige **"Gläubiger-Identifikationsnummer"** zugeordnet.

Im Abschnitt **"Lastschriftsequenz"** müssen Sie angeben, ob es sich bei dem jeweiligen Mandat um eine einmalige oder wiederkehrende Weisung handelt.

Im Abschnitt **"Lastschriftart"** legen Sie fest, ob es sich um eine SEPA-Basislastschrift oder eine SEPA-Firmenlastschrift handelt.

| SEPA-Lastschriftmandat (neu)                   |                                    |  |  |  |
|------------------------------------------------|------------------------------------|--|--|--|
| Name Zahlungspflichtiger                       | Bernd Tester                       |  |  |  |
|                                                |                                    |  |  |  |
| IBAN                                           | DE95622901109876543008             |  |  |  |
| BIC                                            | GENODESISHA Rang 0                 |  |  |  |
| Bezeichnung Gläubiger-ID                       | Mustermann GmbH 🔹                  |  |  |  |
| Gläubiger-Identifikationsnummer                | DE98ZZZ09999999999                 |  |  |  |
| Mandatsreferenz                                | FUSSBALLTESTERBERND                |  |  |  |
| Mandatsdatum                                   | 01.01.13 🔲 letztmalig genutzt am 🔲 |  |  |  |
| Bezeichnung                                    | Mandat Bernd Tester                |  |  |  |
| Zuordnungsschlüssel                            |                                    |  |  |  |
| Lastschriftsequenz<br>wiederkehrend   einmalig |                                    |  |  |  |
| Drucken Speichern Beenden                      |                                    |  |  |  |

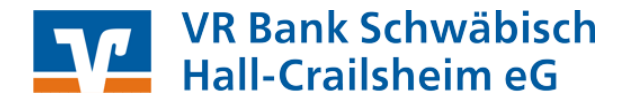

### 6. Umstellung von bereits erfassten Lastschriften in SEPA-Lastschriften

Ihre bereits erfassten Lastschriften können Sie automatisch auf SEPA-Lastschriften umstellen. Wählen Sie dazu im Menü den Eintrag

| 🗈 Massenänderung ZV-Aufträge 🛛 🔁 |                                                                           |                                   |  |  |
|----------------------------------|---------------------------------------------------------------------------|-----------------------------------|--|--|
| Auftragsgrupp                    | e 🛛 alle Gruppen 💌 Konto Auftrag                                          | igeber alle Konten Auftraggeber 🔹 |  |  |
|                                  | Auftraggeberkonto ändern                                                  | Verwendungszwecke ändern          |  |  |
| 📃 ändern                         | alt VR Bank SHA-CR 🔹                                                      | Zweck 1                           |  |  |
|                                  | neu VR Bank SHA-CR 🔹                                                      | Zweck 2                           |  |  |
|                                  | Betrag ändern                                                             | Zweck 3                           |  |  |
|                                  | <ul> <li>ersetzen</li> <li>addieren</li> <li>prozentual ändern</li> </ul> | Zweck 4                           |  |  |
| 🔲 ändern                         | alt                                                                       | Zweck 5                           |  |  |
|                                  | neu                                                                       | Zweck 6                           |  |  |
|                                  | Turnus ändern                                                             | Zweck 7                           |  |  |
|                                  | Tumus Fälligkeit                                                          | Zweck 8                           |  |  |
| 📃 ändern                         | alt e (einmalig) 🔻 🔲 🗖 alle                                               | Zweck 9                           |  |  |
|                                  | neu e (einmalig) 🔹 🔲                                                      | Zweck 10                          |  |  |
| _                                | A dia and index                                                           | Zweck 11                          |  |  |
| [                                |                                                                           | Zweck 12                          |  |  |
| andern                           | ait Lastschnirt mit Einzugsermachtigung • Dankverw.                       | Zweck 13                          |  |  |
|                                  | neu SEPA-Basis-Lastschrift 🗾 bankverw.                                    | Zweck 14                          |  |  |
| 🔲 ändern                         | Gruppe ändern<br>neue Grp. 0 keine    Daten übernehmen                    |                                   |  |  |
|                                  | Ändern N                                                                  | Beenden                           |  |  |

#### "Stammdaten" → "Massenänderung" → "ZV-Aufträge"

Einzugsermächtigung" → "SEPA-Basislastschrift" und wählen Sie anschließend das Feld "Ändern" aus. Proficash Sie Aass bei Änderung in einen SEPA-Auftrag maximal 5 Verwendungszwecke übernommen werden können. Trotzdem ändern?

Markieren Sie das "ändern" Feld für

"Lastschrift

mit

Auftragsart

die

#### Wichtiger Hinweis:

Beachten Sie, dass bei SEPA-Aufträgen künftig nur noch 5 Zeilen Verwendungszweck möglich sind. Bestätigen Sie die Meldung mit "Ja".

#### Wichtiger Hinweis:

Während der Umstellung Ihrer Lastschriften haben Sie die Möglichkeit, automatisiert Mandatsreferenznummern anlegen zu lassen. Es wird hierbei allerdings eine frei wählbare Bezeichnung ergänzt und eine fortlaufende Nummer generiert. Eine spätere Zuordnung des Mandats kann sich daher ggfs. als schwierig erweisen. Sollten Sie diese Funktion nutzen, wird nach der Generierung eine List mit den Mandatsdaten ausgegeben. Sie sollten diese Liste in jedem Fall ausdrucken und aufbewahren.

Wir empfehlen vor der Massenumstellung die manuelle Festlegung und Zuordnung der Mandate wie oben beschrieben durchzuführen und nicht die automatisierte Generierung zu verwenden.

| automatische Mandatserzeugung                                                                                                    |                     |                           |  |  |  |
|----------------------------------------------------------------------------------------------------|---------------------|---------------------------|--|--|--|
| Es sind Zahlungspflichtige vorhanden zu denen keine Mandate erzeugen Mandate erzeugen                                                                            |                     |                           |  |  |  |
| Sollen die fehlenden Mandatsinformationen automatisch erzeugt<br>werden?<br>(Wenn keine Mandate erzeugt werden sollen, werden diese Aufträge<br>nicht geändert.) |                     |                           |  |  |  |
| Bezeichnung Gläubiger-ID                                                                                                    | Mustermann GmbH     | •                         |  |  |  |
| Gläubiger-Identifikationsnummer                                                                                                    | DE98ZZZ09999999999  |                           |  |  |  |
| Mandatsreferenz fester Teil                                                                                                    | MANDATSREFERENZ     |                           |  |  |  |
| Mandatsreferenz variabler Teil                                                                                                    | 1                   |                           |  |  |  |
| Mandatsdatum                                                                                                    | 01.01.13            |                           |  |  |  |
| - Lastschriftsequenz Mandat                                                                                                    | – Lastschriftart Ma | ndat                      |  |  |  |
| 💿 wiederkehrend 🛛 🔘 einmalig                                                                                                    | Basis-Lastschi      | rift 💿 Firmen-Lastschrift |  |  |  |
| Lastschriftsequenz Auftrag                                                                                                    |                     |                           |  |  |  |
| 🔵 einmalig 🛛 💿 erst                                                                                                    | e 💿 wiederkehren    | nd 💿 letzte               |  |  |  |

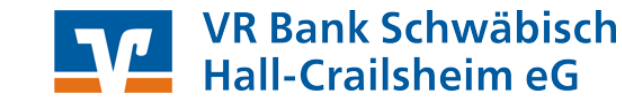

#### 7. Einreichungsfristen SEPA-Lastschriftaufträgen

#### SEPA-Basis-Lastschriften:

 Erstmalige oder einmalige Lastschriften:
 6 Bankarbeitstage vor Fälligkeitstermin

 Späteste Einreichung:
 6 Bankarbeitstage vor Fälligkeitstermin

 Wiederkehrende oder letztmalige Lastschriften:
 3 Bankarbeitstage vor Fälligkeitstermin

 Späteste Einreichung:
 3 Bankarbeitstage vor Fälligkeitstermin

 SEPA-Firmenlastschrift:
 Erstmalige, einmalige, wiederkehrende oder letztmalige Lastschriften:

 Späteste Einreichung:
 2 Bankarbeitstage vor Fälligkeitstermin

Ist eine Einreichungsfrist zu dem jeweils gewünschten Termin überschritten, hebt Profi cash den spätesten Versandtermin in roter Farbe hervor. In diesem Fall müssen Sie den Fälligkeitstermin ändern. Achten Sie daher darauf, Ihre Lastschrifteinreichungen immer fristgerecht an die Bank zu übertragen.

| Zahlungsverkehrsaufträge nach Nu                                                                             | mmer sortiert (Nr. 4)                                                                                                 | X                                 |
|----------------------------------------------------------------------------------------------------|----------------------------------------------------------------------------------------------------|-----------------------------------|
| Konto VR Bank SHA-CR                                                                                         | ✓ Art SEPA-Basis-Lastschrift                                                                                          | •                                 |
| VR Bk Schwäb. Hall-Crailsh.<br>(Name des beauftragten Kreditinstituts)                                       | GENODES1SHA<br>(BIC)                                                                                                  |                                   |
| Name) Max Mustermann<br>IBAN und BIC des Zahlungspflichtigen<br>DE20622901101234567008                       |                                                                                                    | <br>Sammelrechnung                |
| Auftragsgruppe<br>0 keine  Verwendungsschlüssel                                                              | VR Bk Schwäb. Hall-Crailsh.      Brutto: Euro, Cent 1,00     Skonto % / abs 0,00 0,00     Zahlbetrag: Euro, Cent 1,00 | neue Aufträge erfassen<br>Löschen |
| Kunden-Referenznummer - noch Verwen                                                                          | dungszweck 1, ggf. Name und Anschrift des Kontoinhabers                                                               | Suchen<br>Ändern                  |
| Kontoinhaber: Name, Vorname/Firma, Or<br>Mustermann GmbH<br>IBAN des Kontoinhabers<br>DE73622901100001717006 | t (keine Straßen- oder Postfachangaben)                                                                               | Beenden                           |
| Terminin formation en<br>Turnus <mark>e (einmalig)   ▼</mark> Fälli <u>c</u>                                 | keit [11.06.13]<br>Spätestes Versanddatum: 03.06.13                                                                   | Liste Tabelle Druck               |
| SEPA Zusatzinformationen<br>Ende-zu-Ende-Referenz<br>Mandatsreferenz / Mandatsdatum                          | MANDATSREFERENZ1                                                                                                    |                                   |
| Castschriftsequenz                                                                                           | 🔘 wiederkehrend 🛛 🔘 letzte                                                                                            |                                   |

Bei Fragen helfen wir Ihnen unter der Hotline 0791/7585-3150 gerne weiter.

Ihre

VR Bank Schwäbisch Hall-Crailsheim eG